# **GUIDA GOOGLE MEET / Docenti**

## Cos'è Google Hangouts Meet

Google Hangouts Meet (o solo Meet) è un programma per videochiamate e videoconferenze facente parte delle App di Google, utile a chi lavora a distanza o in smart working: il servizio, pertanto, sarà valido anche in campo didattico per far fronte all'emergenza coronavirus permettendo a tutti i docenti di non interrompere il dialogo educativo.

## Perché la scelta di Google Hangouts Meet

Esistono in commercio e nel Web numerose applicazioni per effettuare videolezioni (Weschool, Windows 365, Zoom, Skype...)

La nostra scuola ha deciso di <u>proporre</u> tale applicazione per più ragioni:

- L'Istituto, già da settembre, ha attivato la *G-Suite for Education di Google* per partecipare, in via sperimentale, al progetto ZainoAid con 8 classi della scuola secondaria di primo grado (1C, 1D, 1E, G, 2D, 2E, 2G, 2H); per tale attivazione ha utilizzato tutti i protocolli del caso e ha proceduto a profilare i docenti e gli alunni con account legati al dominio della scuola (nome.cognome@icsulmonaleone.edu.it);
- 2) E' un'app che può, con estrema facilità, essere estesa a tutte le altre classi dell'Istituto non facenti parte della sperimentazione;
- 3) E' un'app scaricabile e fruibile anche da smartphone; essa, quindi, riesce ad arrivare a tutti gli alunni che sono in

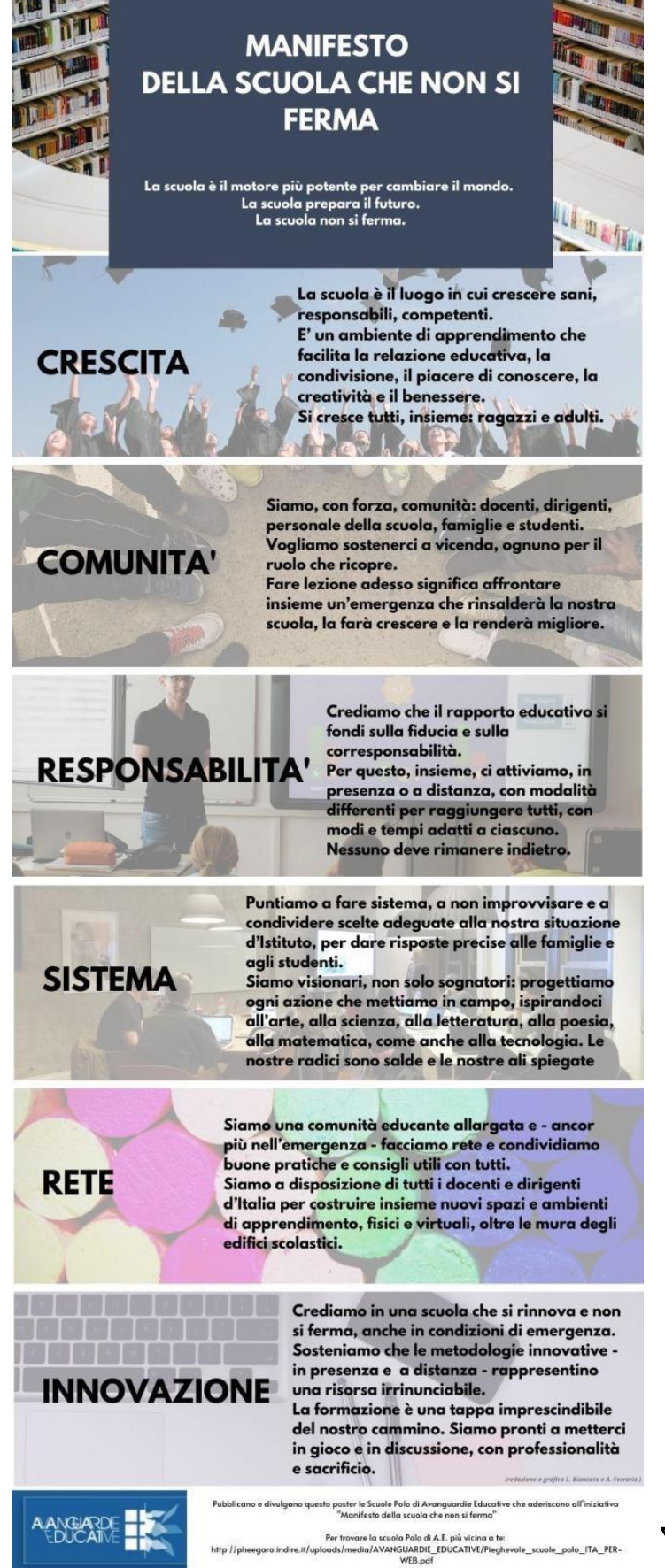

possesso di un telefonino, riducendo al massimo il digital divide.

### 4) E' tra le proposte consigliate dal Ministero

| ← → C î  î  ist | uzione.it/coronavirus/didattica-a-distanza.html                                                                                                    | 🚯 Valencia   Le 10 cos 🙁 Cosa vedere a Crac                  | <ul> <li>☆ ⑦ ● ○ ◎   ≕ ( in pausa) :</li> <li>Wienna   10 cose da </li> <li>☆ Timisoara in tre gio </li> </ul> |
|-----------------|----------------------------------------------------------------------------------------------------|--------------------------------------------------------------|----------------------------------------------------------------------------------------------------|
|                 | NUOVO CORONAVIRUS Didattica a distanza Domand                                                                                                    | e e risposte Atti e norme Link ut<br>ANZA                    | ili Notizie                                                                                                    |
|                 | Avanguardie educative<br>Spazio dedicato ai <i>webinar</i> per<br>al gemellaggio fra scuole.                                                        | la didattica a distanza e                                    |                                                                                                    |
|                 | Le piattaforme                                                                                                    | < Torr<br>Introdu:                                           | a alla home<br>zione                                                                                           |
|                 | G Suite for Education<br>G Suite for Education<br>Google Suite for Educatio<br>La suite dà accesso agli applica<br>consentono di attivare la didatt | Dn Pianafo<br>tivi di Google che<br>ica a distanza. Soligari | rme<br>età digitale                                                                                            |
|                 | Approfondisci                                                                                                    | ome accedere Commu                                           | li multimediali<br>nity                                                                                        |
|                 | Office 365 Education A1                                                                                                    | Univers<br>Altre ini                                         | ità e AFAM 연양가은 \$\$H9년@>WS<br>Passa a Impostazioni per attivar <mark>e 나슈 Torna su</mark><br>ziative          |

## Ma come funziona?

I meeting effettuati con Google Hangouts Meet possono avvenire in maniera:

-Sincrona (on-line): vuol dire che tramite MEET possiamo fare una vera e propria video-lezione attivando così una videoconferenza con tutta la classe che partecipa attivamente; la lezione può anche essere registrata (sarà salvata sulla cartella Drive del relatore) e quindi poi socializzata con altri discenti che non sono stati presenti alla diretta.

| VANTAGGI                       |                               |                               |  |  |  |  |
|--------------------------------|-------------------------------|-------------------------------|--|--|--|--|
| Contatto diretto e interazione | Risparmio di tempo            | Immediatezza del feedback     |  |  |  |  |
| con il gruppo classe           |                               |                               |  |  |  |  |
| SVANTAGGI                      |                               |                               |  |  |  |  |
| Gestione del gruppo classe     | Gestione dei dispositivi come | Eventuali problemi di         |  |  |  |  |
|                                | i microfoni e le telecamere   | connessione del docente       |  |  |  |  |
|                                |                               | relatore e/o di ogni discente |  |  |  |  |

-Asincrona (off-line) vuol dire che la lezione può essere preparata dal docente (registrata con meet o con altri dispositivi, ad esempio) e poi fruita in altro momento dai discenti.

## Quali i browser supportati per la visualizzazione?

Gli utenti di computer desktop e dispositivi mobili possono utilizzare la versione più recente dei seguenti browser per visualizzare le riunioni Meet in live streaming:

- Browser Chrome
- Microsoft Edge
- Mozilla Firefox
- Opera
- Apple Safari

## Dove è disponibile l'App MEET?

L'App Meet è disponibile direttamente su PC insieme a tutte le altre App della GSuite. Se si vuole usare dal telefonino bisogneràm, invece, scaricare gratuitamente da *Apple Store* o *PlayStore* del cellulare la relativa APP.

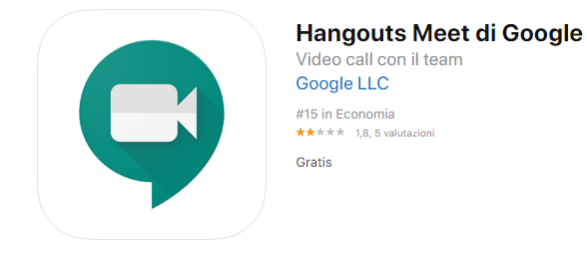

## **AVVIARE UNA RIUNIONE**

1. Il docente deve avere un account gmail collegato al dominio della scuola:

Es: giusy.rea@icsulmonaleone.edu.it

N.B Nel caso non si è ancora in possesso di tale account, rivolgersi alla prof. Rea per la nuova profilatura.

2. Mediante un PC connesso ad Internet, andare sulla home page di Google:

| ← → C ☆ 🔒 google.it                         |                                                                                 | 🐵 ★ 👰 🔍 Q 🝳   🗐 🕞 In pausa) 🗄                  |  |  |  |  |
|---------------------------------------------|---------------------------------------------------------------------------------|------------------------------------------------|--|--|--|--|
| App 🚯 Home - Programm 💿 Viaggio in Giordani | G Google 🍓 48 ore a Bucarest: d 🔇 ≻ 🚺 Valencia   Le 10 cos ∞ Cosa vedere a Crac | 🚺 Vienna   10 cose da 🤲 Timisoara in tre gio » |  |  |  |  |
| Chi siamo Google Store                      |                                                                                 | Gmail nmagini III Accedi                       |  |  |  |  |
|                                             |                                                                                 |                                                |  |  |  |  |
| Google                                      |                                                                                 |                                                |  |  |  |  |
|                                             | ٩                                                                               |                                                |  |  |  |  |
|                                             | Cerca con Google Mi sento fortunato                                             |                                                |  |  |  |  |
|                                             |                                                                                 |                                                |  |  |  |  |
| Italia                                      |                                                                                 |                                                |  |  |  |  |

**3.** Cliccare in alto a destra **Gmail**. Si apre questa schermata:

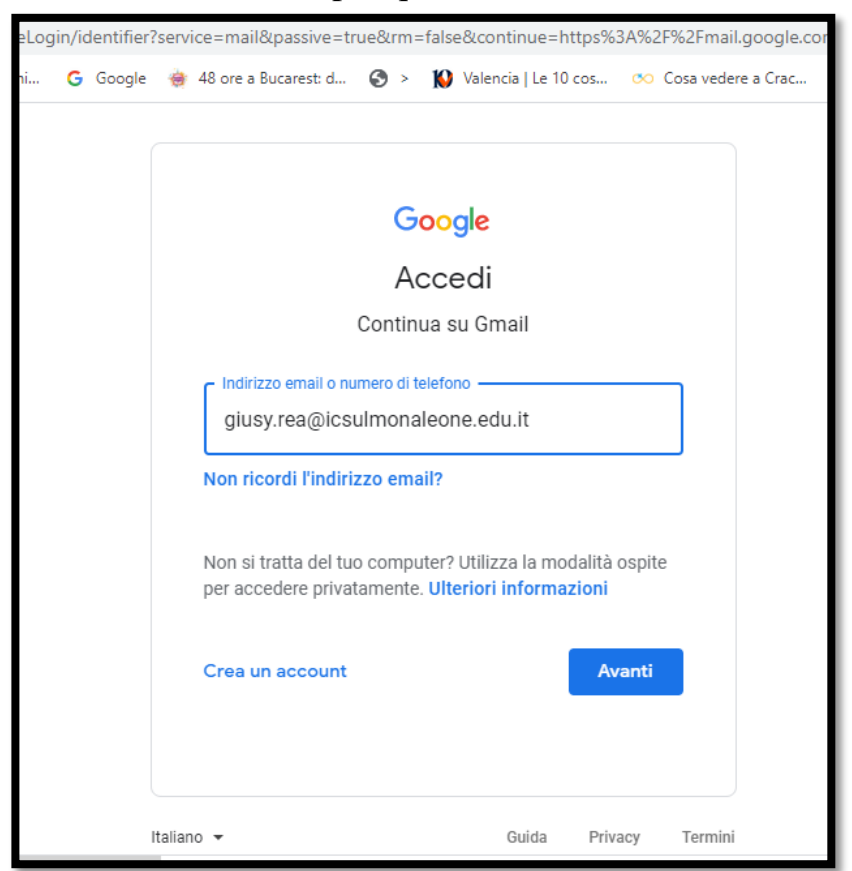

- **4.** Inserire il proprio account istituzionale (dare poi *Avanti*) e la propria password (dare poi *Avanti*)
- 5. Si apre la schermata personale di posta elettronica gmail:

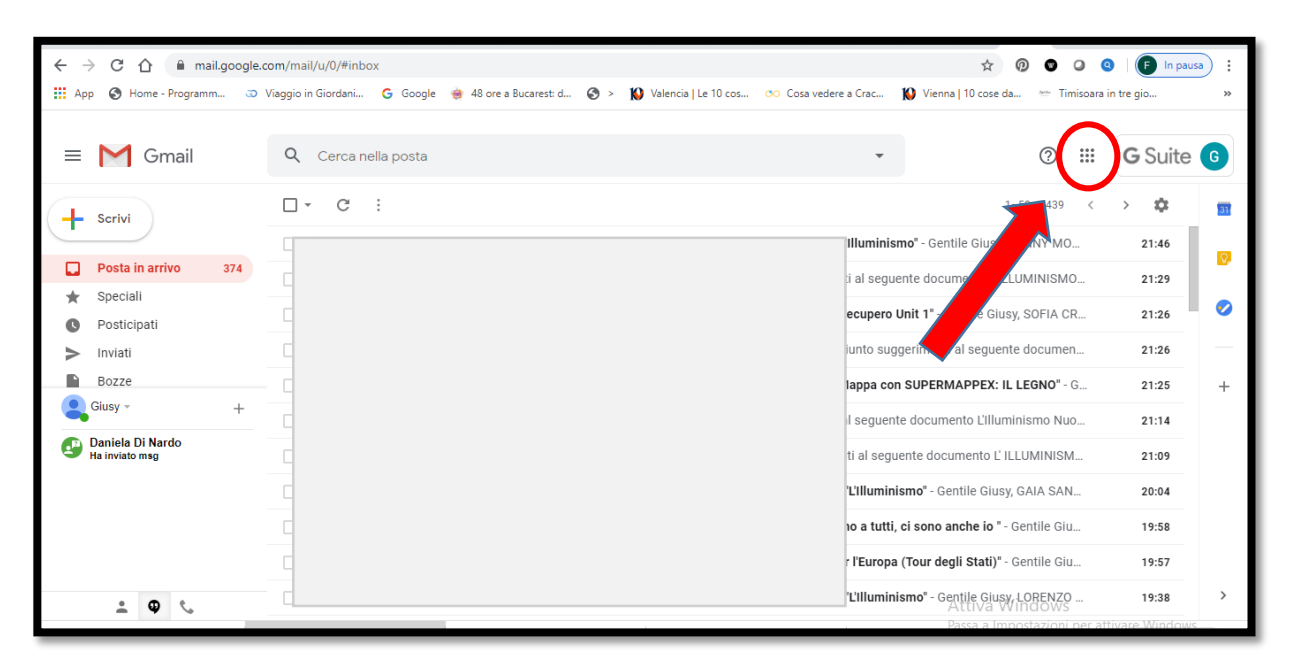

6. Cliccare sui nove puntini in alto a dx. Si apriranno tutte le app di GOOGLE:

| $\leftarrow \ \rightarrow$ | C 🏠 🔒 mail.go                    | oogle.o | om/mail/u/0/#inbox        |                              |                            |                                  | ☆ Ø               | © Q Q             | 🕞 In pausa 🕴     |
|----------------------------|----------------------------------|---------|---------------------------|------------------------------|----------------------------|----------------------------------|-------------------|-------------------|------------------|
| Арр                        | 🔇 Home - Programm                | 3D      | /iaggio in Giordani 🕒 Goo | gle 🛛 🍓 48 ore a Bucarest: d | 🎯 > 🚺 Valencia   Le 10 cos | \infty Cosa vedere a Crac 🚺 Vier | ina   10 cose da  | 🚈 Timisoara in tr | re gio »         |
| =                          | M Gmail                          |         | Q Cerca nella posta       | 1                            |                            | •                                |                   | 0                 | <b>G</b> Suite G |
| +                          | Scrivi                           |         | □ - C :                   |                              |                            | nismo" - Ge                      | n G               | Μ                 |                  |
|                            | Posta in arrivo 37<br>Speciali   | 74      |                           |                              |                            | guente doo                       | Account           | Gmail             | Drive            |
| C F                        | Posticipati                      |         |                           |                              |                            | ro Unit 1" -                     | G 👱               |                   |                  |
| >                          | Inviati                          |         |                           |                              |                            | uggerimer                        | ti Classroom      | n Documenti       | Fogli            |
| Gi                         | Bozze                            | +       |                           |                              |                            | con SUPER                        | n 🗖               | 31                | @                |
| 🕑 Da<br>Ha                 | aniela Di Nardo<br>a inviato msg |         |                           |                              |                            | guente de                        | Presentaz         | Calendar          | Chat             |
|                            |                                  |         |                           |                              |                            |                                  |                   |                   | 8                |
|                            |                                  |         |                           |                              |                            | ui, ci son                       | Meet              | Sites             | Contatti         |
|                            |                                  |         |                           |                              |                            | )pa (Tour d                      | e                 |                   | ]                |
| https://mva                | ccount.google.com/?utm_sou       | ource=0 | GB&tab=mk1&utm_medium=ap  |                              |                            | ninismo" - (                     | Gentile Giusy LOF | RENZO<br>DOWS     | 19:38 >          |

**7.** Cliccare l'icona di MEET (una telecamera in un fumetto verde). Si apre la seguente schermata:

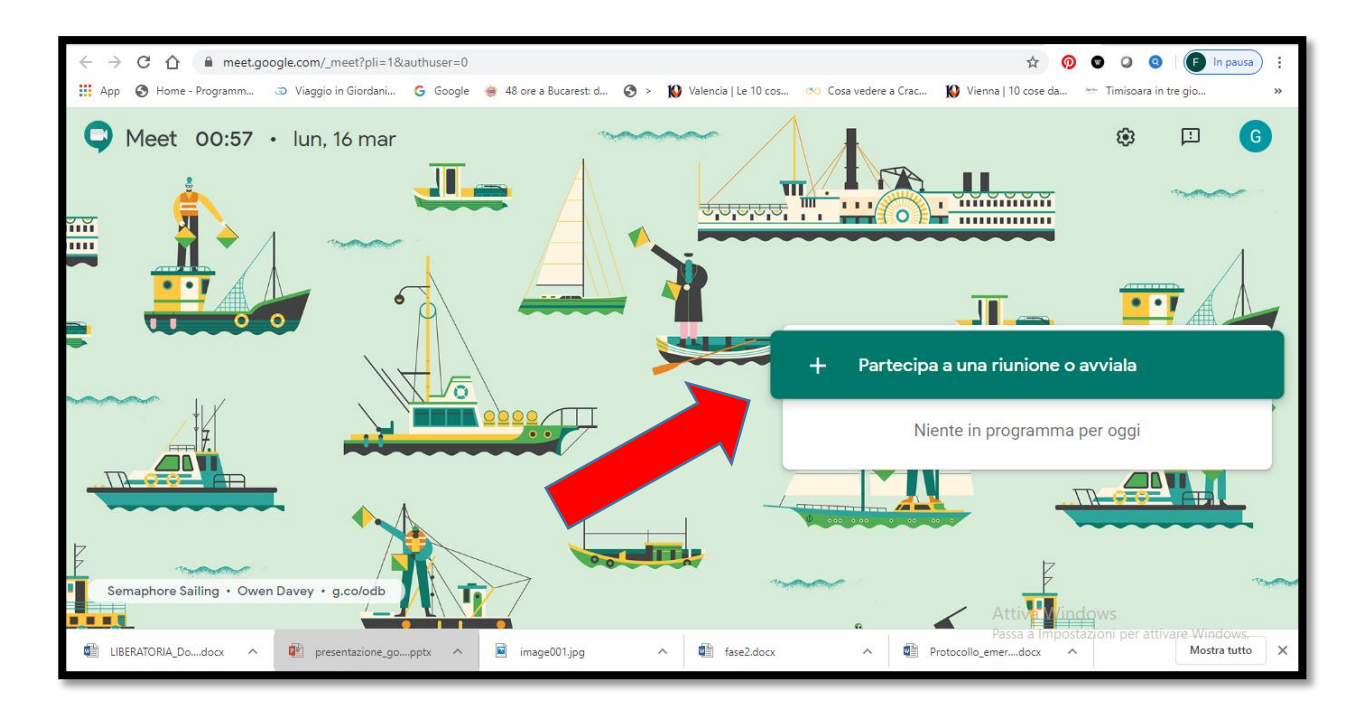

ATTENZIONE: Google si "diverte" a cambiare spesso lo sfondo della schermata; può darsi, pertanto, che i soggetti disegnati non siano, come in questo caso, barche e naviganti!

**8.** Cliccare su "PARTECIPA a UNA RIUNIONE o AVVIALA" Si apre la seguente schermata:

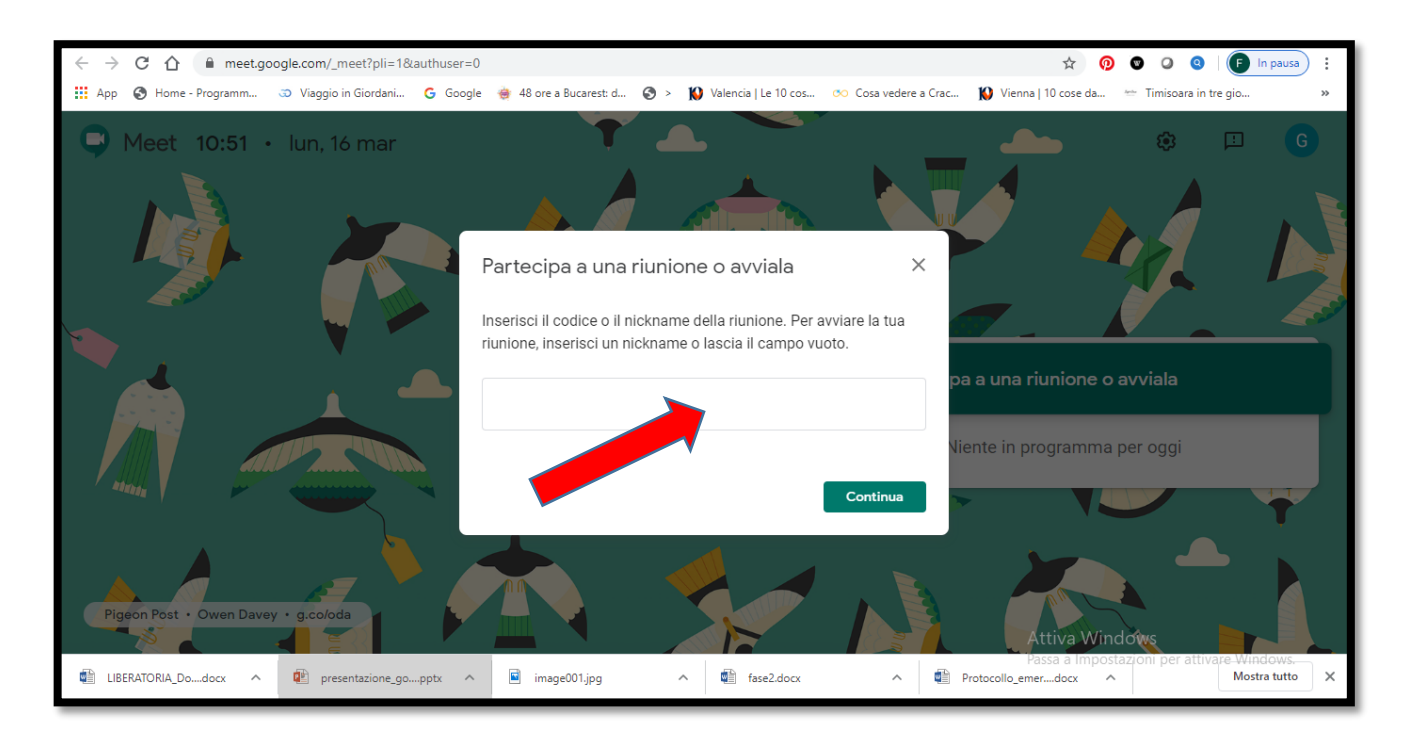

 9. Scrivere il nickname che sarà il nome della classe: es. CLASSE 1A, CLASSE 1B.... Ad ognuna di queste classi corrisponde un link (sotto riportato); gli alunni potranno entrare nella videolezione o digitando il nickname nella finestra come questa sopra, o scrivendo direttamente il link nella barra dell'Url.

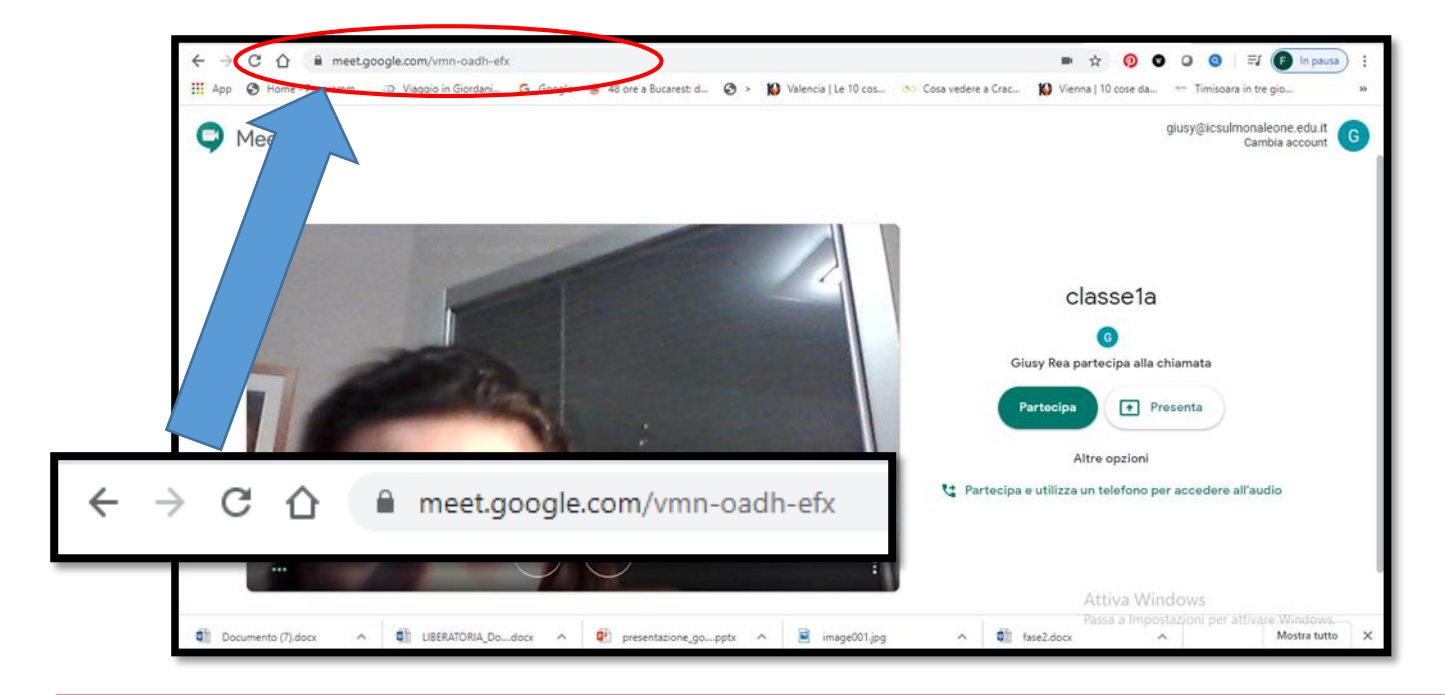

<u>Scuola secondaria di Primo Grado</u>: i link generati per ogni singola classe verranno inviati ai coordinatori di classe.

<u>Scuola Primaria ed dell'Infanzia</u>: i link verranno generati all'occorrenza, rivolgendosi alla prof. Rea G.

<u>Nota 1</u>: Gli alunni appartenenti alle 8 classi campione entreranno nelle videolezioni delle classi di appartenenza senza bisogno di alcuna autorizzazione da parte del docente-relatore, poiché sono stati profilati con account istituzionale.

Tutti gli altri alunni NON APPARTENENTI ALL'ORGANIZZAZIONE, potranno ricevere il link o il nickname, ma DOVRANNO ESSERE AUTORIZZATI DAL RELATORE, a cui arriverà una notifica.

<u>Nota 2</u>: Puoi avviare una riunione dall'app Meet Android o iPhone/iPad quando sei fuori sede, ovunque e in qualsiasi momento dal tuo dispositivo utilizzando l'app per dispositivi mobili Hangouts Meet (scaricarla).

<u>Nota 3</u>: Se disponi di più dispositivi puoi avviare la videochiamata su un dispositivo e continuarla su un altro. Le chiamate si sincronizzano automaticamente su tutti i dispositivi.

## 10.Ecco alcuni comandi importanti presenti sulla videata all'apertura della videoconferenza:

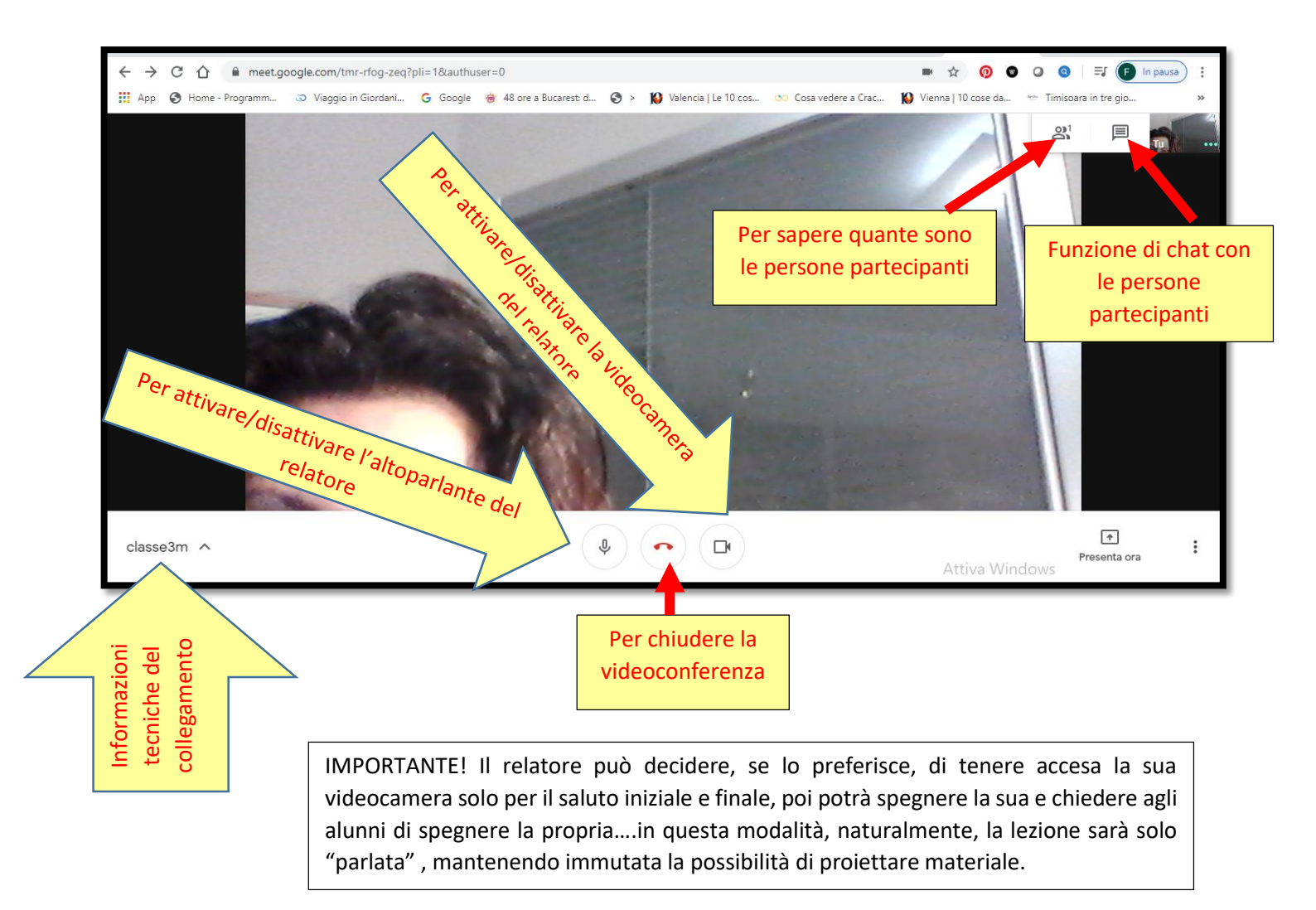

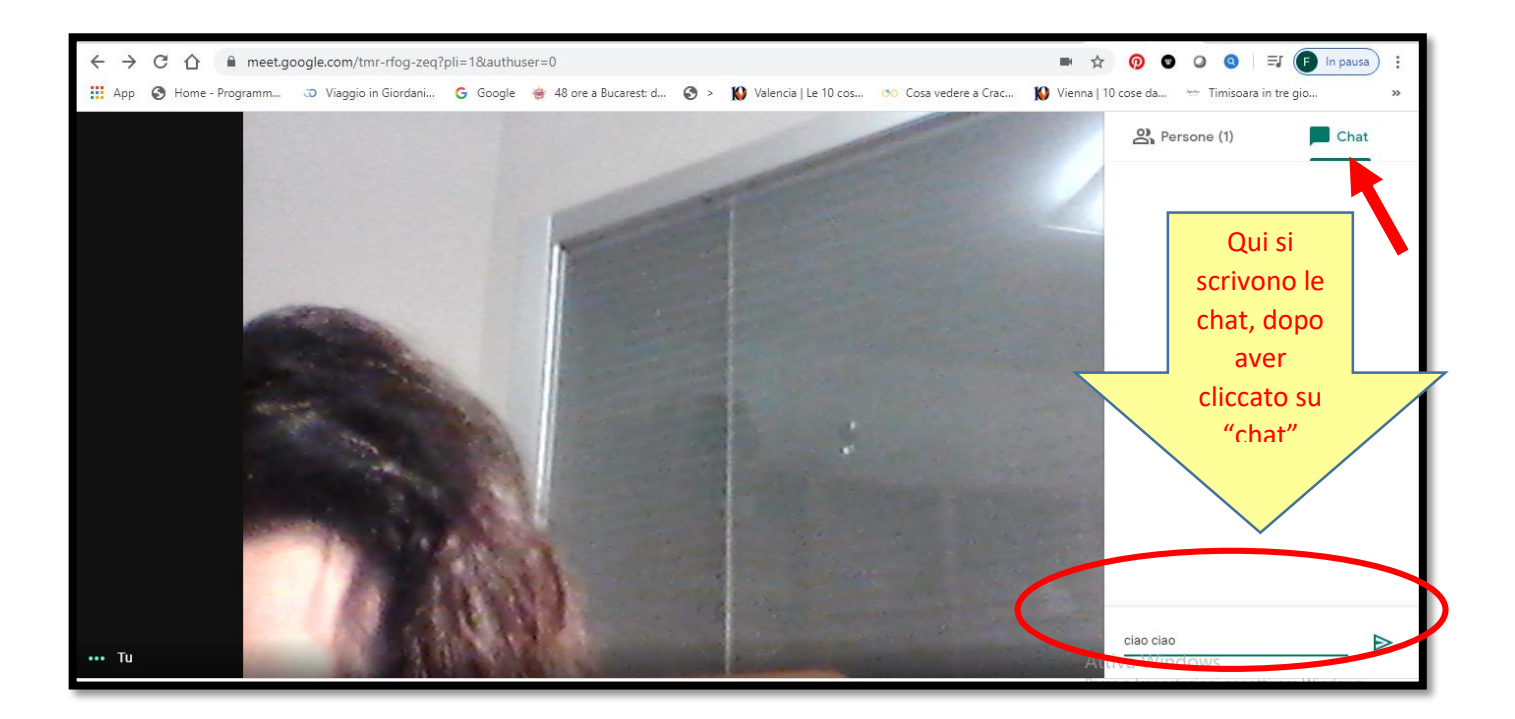

**11.Funzione "PRESENTA ORA" per presentare il proprio schermo o alcune finestre preventivamente aperte** 

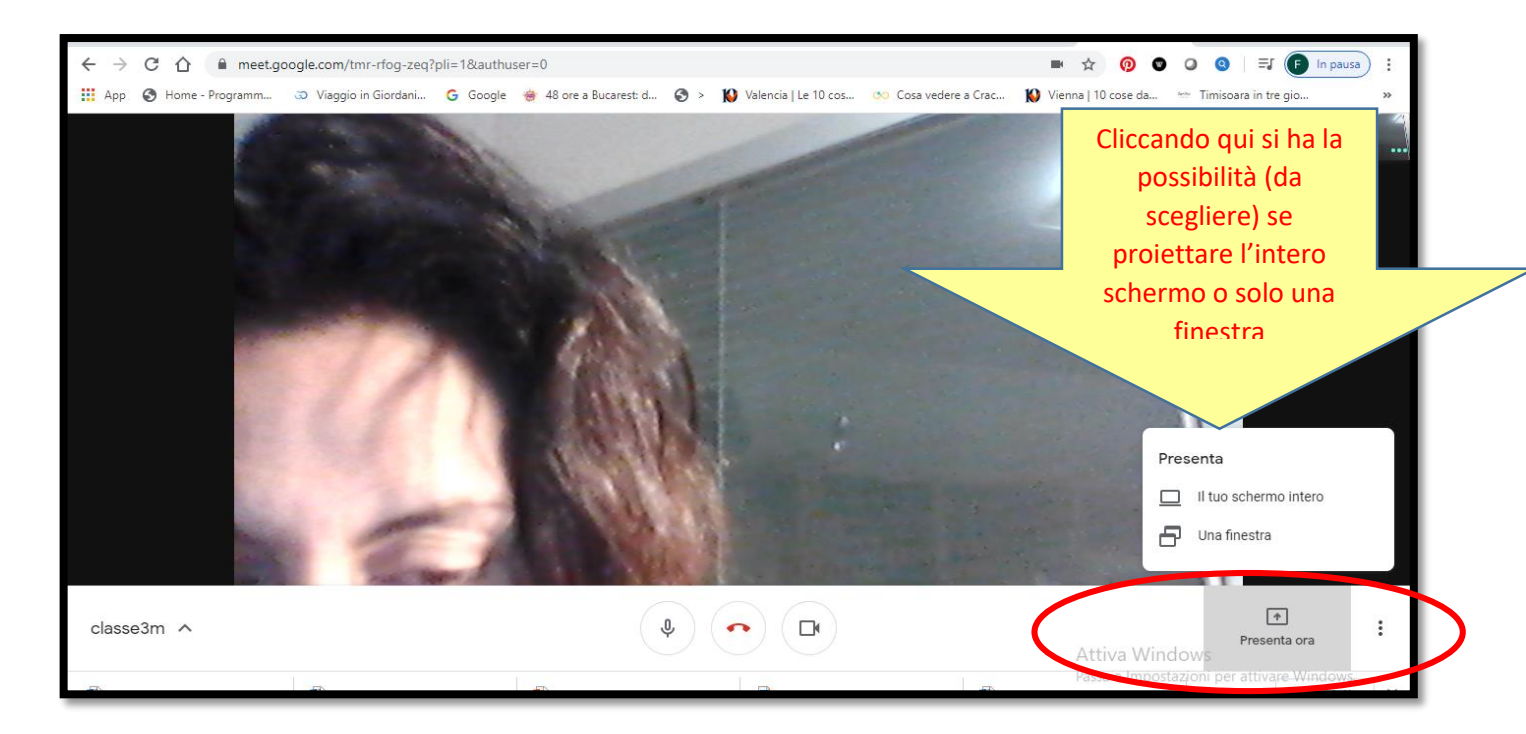

Se si clicca su "Il tuo schermo intero", si apre la seguente finestra:

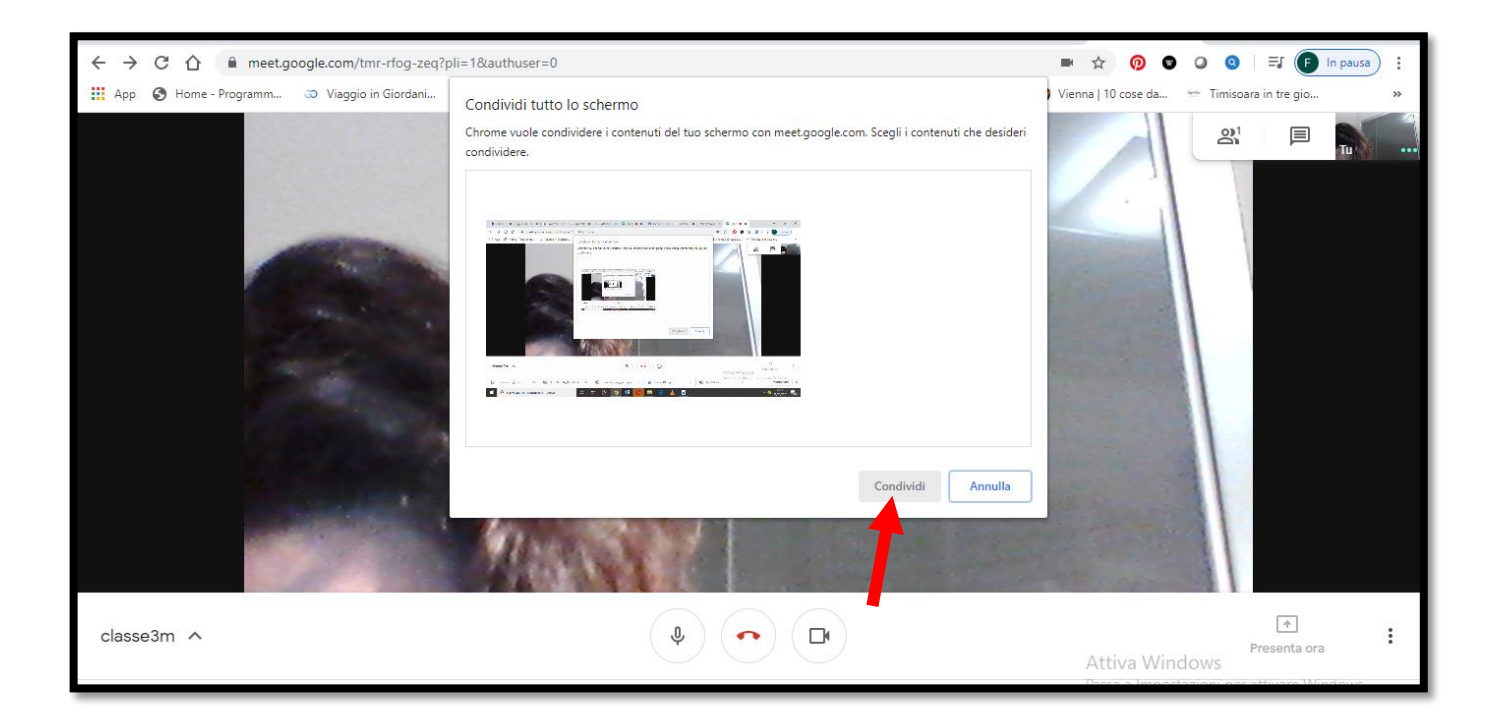

E si cliccherà "Condividi"

Se invece si clicca su "UNA FINESTRA", si aprirà una schermata con le finestre del relatore che andrà a selezionare quella che vorrà proiettare. Dare infine "Condividi".

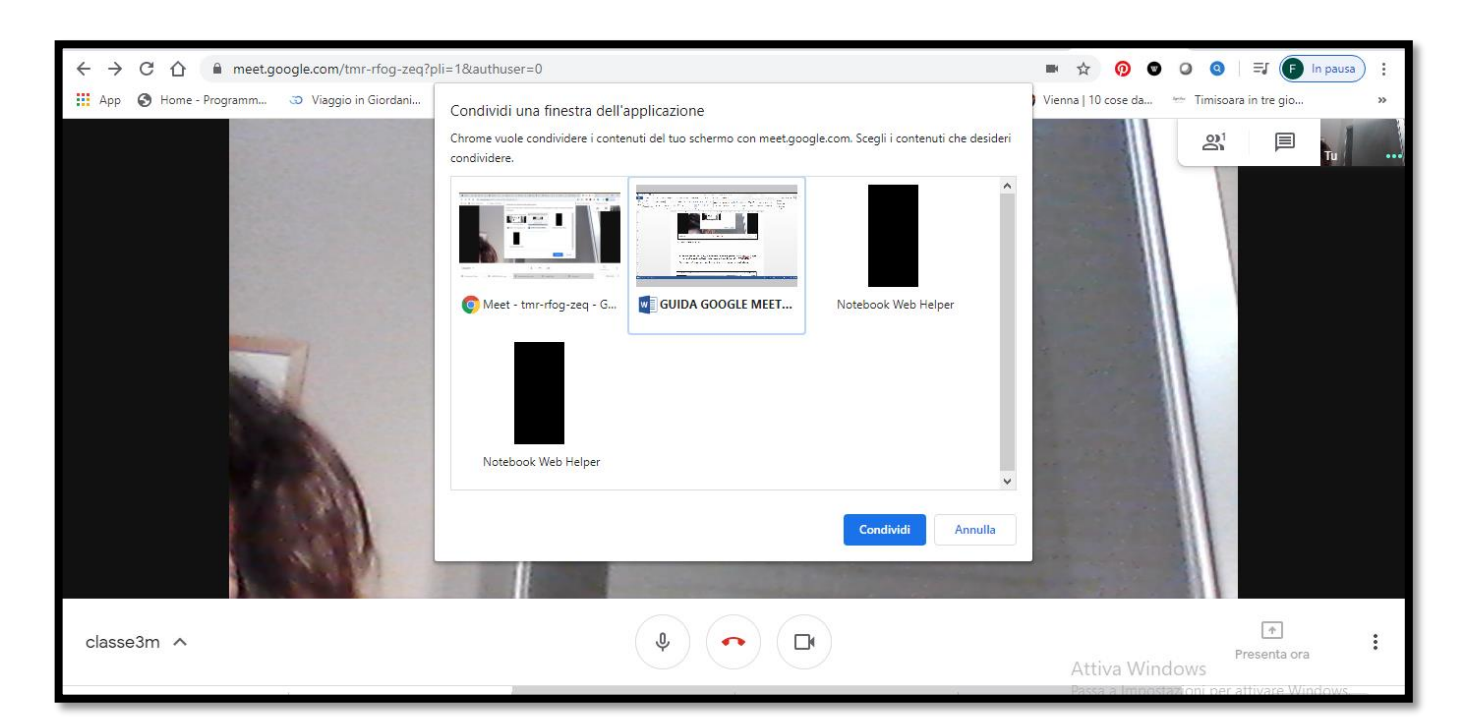

## 12. Funzione "REGISTRA"

Andando sui 3 puntini posti in basso a destra, si apre un menù a tendina alla cui prima voce si trova il comando "REGISTRA".

La lezione può essere registrata. Essa si ritroverà salvata sul drive del relatore.

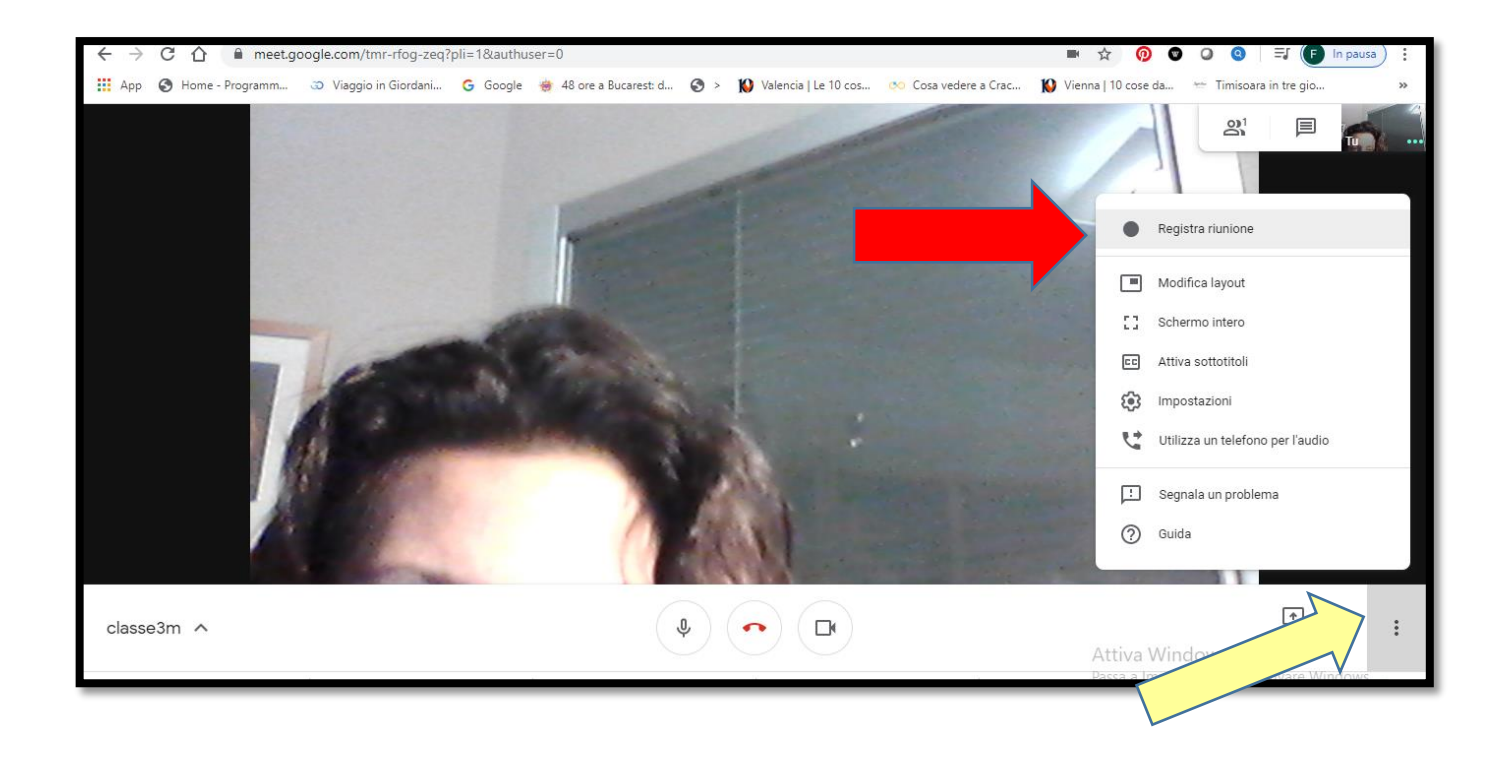

## CONSIGLI UTILI

Come per la lezione in presenza, anche la videolezione necessita di una "gestione della classe virtuale", definire BENE LE REGOLE INIZIALI, quali potrebbero essere:

- 1) **non parlare tutti insieme**. A tal proposito è consigliabile far spegnere agli alunni i microfoni (anche per non sentire i rumori casalinghi!); l'insegnante stessa, può procedere a spegnerli uno per uno ma solo ogni utente potrà riattivare il proprio;
- 2) **comunicare con l'insegnante tramite chat**; eventualmente sarà l'insegnante stessa a dare il consenso di riaccendere il microfono all'alunno che vorrà intervenire o che il docente stesso vorrà far intervenire;
- ricordare agli alunni la "netiquette", cioè la "buona educazione in rete", che consiste nel rispetto delle regole dettate dall'insegnante, dell'uso delle immagini e degli interventi altrui senza pensare a manipolazioni successive o a diffusioni non autorizzate.
- ricordare ai nostri alunni che "l'educazione civica digitale" è fondamentale in questo nuovo contesto virtuale così come lo è l'educazione civica nei rapporti interpersonali in presenza.

## **CONSIDERAZIONI TECNICHE:**

- Eventuali difficoltà VIDEO e AUDIO dei ragazzi potrebbero in primis essere legate alla qualità della loro connessione;
- Eventuali difficoltà VIDEO e AUDIO potrebbero essere legate anche al maggiore "affollamento" di connessioni e di uso di piattaforme didattiche in periodo antimeridiano (in questi giorni l'esperienza sta mostrando che il pomeriggio i problemi tecnici si riducono!)
- Eventuali problemi AUDIO degli alunni spesso possono essere risolti sollecitandoli ad utilizzare cuffie e non l'audio del pc.

• .....

#### COMUNICAZIONE IMPORTANTE

Programmare le videolezioni nella sezione 'Agenda' del Registro elettronico, almeno il giorno prima, rispettando il Protocollo.

## **BUON LAVORO A TUTTI!**